| Question                                                                                                    | Answer                                                                                                    |
|----------------------------------------------------------------------------------------------------|----------------------------------------------------------------------------------------------------|
| How to submit Concur Expense report for technical certification voucher reimbursement?                                                                                                    | This type of expense report will be done in Workday going forward. Concur is only used for booking travel, not for any reimbursements.                                                                                                    |
| How should meals be entered on grant-funded<br>reimbursements? the meal category was not<br>accepted, but catering was acceptable                                                                                                    | A new expnese category has just been added - Grant<br>Business Meal.                                                                                                    |
| How can a multi-center allocation be entered<br>once for the entire submission, rather than<br>being entered for every single line item?                                                                                                    | If the report needs itemization, the allocation would need to be entered at the line item level                                                                                                    |
| What option to select for technical certification<br>exam voucher reimbursement (employee<br>already paid for the voucher exam and passed)?<br>And do I need to set up my bank info or it was<br>transferred from Concur?                                                                         | There are a couple of options that seem like good choices.<br>Try "licensure/accreditation" or "professional<br>development" as your expense types. Direct deposit info<br>should have been transferred from our former systems, but<br>you can double check by searching "Payment Elections"                                        |
| If you have both a T&E card and a P-card, can<br>you include charges on both cards on one<br>expense report, or do they need to be kept<br>separate?                                                                                                    | Yes, you can put them both on the same report. You will<br>check the box next to all Card Transactions (that populate<br>at the bottom of the report) you want on the report. (If you<br>have both a T&E card and a P-card, can you include charges<br>on both cards on one expense report, or do they need to<br>be kept separate?) |
| How do we get "Walk Me"?                                                                                                    | Updating this response to mention there is a link to install<br>it if you do not see WalkMe within this slide deck that will<br>be posted to the Workday Training Hub.                                                                                                    |
| I tried to use the "guide me" but after the first step, I could not advance it.                                                                                                    | In some of the WalkMe, you will need to click "next" in some you will need to put data in the field as indicated.                                                                                                    |
| I tried to use the "guide me" but after the first step, I could not advance it.                                                                                                    | The first step in this WalkMe guide requires you to enter text in the "memo" field. Once you have done that, it should move on to the next step                                                                                                    |
| If we are an expense delegate, how do we submit an expense report for others?                                                                                                    | That needs to be delegated to you in Workday. Tjhere are training guides on the vumc.org/myworkday/training-hub webpage on delegation if you need assistance.                                                                                                    |
| How do I submit travel expenses for the faculty<br>that I support if I am not listed as their<br>subordinate, and therefore can't be delegated?<br>I am only listed in Workday under my direct<br>boss, but I have been submitting travel for the<br>other doctors I support for years in Concur. | Right now, this functionality is only possible with<br>delegation. This request has been shared with leadership,<br>and we'll communicate with users if there's an update to<br>this approach.                                                                                                    |

| Is the attachment tab where we would attach the International travel questionnaire?                                                                                                    | yes, that is a good place to attach it.                                                                                                    |
|----------------------------------------------------------------------------------------------------|----------------------------------------------------------------------------------------------------|
| If we are an expense delegate, how do we submit an expense report for others?                                                                                                    | If it has already been delegated to you, try referencing this<br>guide to see how to switch accounts and act on behalf of<br>someone:<br>https://www.vumc.org/myworkday/sites/default/files/pub<br>lic_files/Training/Performing_Delegated_Task_QRG.pdf |
| Is the attachment tab where we would attach the International travel questionnaire?                                                                                                    | yes, that is a good place to attach it.                                                                                                    |
| If you don't have any PCard purchases for a given month, how do you complete the expense report?                                                                                                    | By selecting "Add" within the Expense LInes tab, you can<br>add any additional expenses for a month that were not<br>purchased with a PCard.                                                                                                    |
| Expense reports and PCardPlease be<br>aware/remind everyone that Program/Grant,<br>etc ID and Assignee ID does not auto populate.<br>This must be filled in by the user if those are<br>appropriate for the charge.                        | Correct! Also note that if using a grant, the 'Billable' box<br>should be checked so that the Post-Award team can be<br>notified to bill the sponsor                                                                                                    |
| Can a single center and worktag allocation be<br>entered once for the entire submission, rather<br>than being entered for every single line item?                                                                                          | Yes, in the initial page of creating an expense report, you<br>can add a driver worktag (Grant, Cost Center, Program, etc)<br>that will default for expense lines.                                                                                      |
| Why does the cost center number disappear when you go back in to fill in the receipt?                                                                                                    | You may try selecting "Save for Later" after you've entered<br>the cost center number and then going back to add the<br>receipt within the Attachment section.                                                                                          |
| Is the any initiative to get a role/access for<br>admins that can have reports delegated to<br>them across a department, regardless of their<br>sup org so they can continue to support the<br>faculty?                                    | This request has been shared with leadership, and we'll<br>communicate with users if there's an update to this<br>approach. However, there is a pegasus ticket process for<br>enhancement requests for Workday.                                         |
| For Personal Car Mileage, how do you for<br>example have one line with travel for the day<br>that may include for example travel from am<br>clinic to pm clinic and then back to am clinic<br>without having to have a line item for each? | This is a Workday function that we are unable to fix at this<br>time. We have submitted enhancement requests to have<br>better mileage functionality!                                                                                                   |
| What is the idea for inputting the personal expense if that is something not going to be reimburse for? Just out of curiosity?                                                                                                    | All expenses must be accounted for to submit the expense<br>report (so if you don't account for personal expenses then<br>the balances don't match and you will receive an error).                                                                      |

| Is the any initiative to get a role/access for<br>admins that can have reports delegated to<br>them across a department, regardless of their<br>sup org so they can continue to support the<br>faculty?                         | This request has been shared with leadership, and we'll<br>communicate with users if there's an update to this<br>approach. However, there is a pegasus ticket process for<br>enhancement requests for Workday.                                                                     |
|----------------------------------------------------------------------------------------------------|----------------------------------------------------------------------------------------------------|
| Do I need to set up my bank info or it was<br>transferred from Concur?                                                                                                    | Your bank data will have been transferred from our old<br>systems. I believe your primary direct deposit account is<br>what Workday uses by default for expense reports. Please<br>check your banking details by typing "Payment Elections" in<br>the Workday search.               |
| Does the report have to match the total on the<br>receipt? Could you not just put in for \$475 of<br>reimbursement and leave off what you don't<br>want to get reimbursed?                                                      | If the amounts do not match, you will get an error.                                                                                                    |
| Are the deadlines for approving Pcard charges<br>in USBank the same for expense reports in<br>Workday.                                                                                                    | PCard and T&E card charges are due within 30 days of the expense being incurred                                                                                                    |
| How do I delegate expense reporting to my program manager?                                                                                                    | You can follow the steps to delegate a task with the quick<br>reference guide linked below.<br>https://d1vy0qa05cdjr5.cloudfront.net/8fb651dc-6f50-<br>4f63-8ea3-82468310aae4/Public/Courses/2b09042c-8c31-<br>401c-b376-5678f4fee448/WDES-102-Q2_Delegation_QRG-<br>BD-QAFINAL.pdf |
| What about reimbursements for nonemployees? (visitors, candidates)                                                                                                    | This would now be done through a Misc. Payment Request:<br>https://www.vumc.org/myworkday/sites/default/files/pub<br>lic_files/Training/Miscellaneous%20Payee%20Request_QR<br>G-BD-Final.pdf                                                                                        |
| Can you pull an expense report back if it has not been reviewed? For edits?                                                                                                    | You will need to ask the approver to "Send Back" the<br>report in their inbox instead of approving so that it can be<br>edited. Note that if they select "Deny" the report will be<br>deleted and will be unable to be recovered/edtied                                             |
| PCard: I receive 3-7 charges per month from<br>various publications. Submitted expense<br>reports as Business Purpose = Other<br>Then chose Books/Periodicals/Magazines<br>Should I choose something different than<br>'OTHER'? | 'Other' is the appropriate business purpose for expenses<br>like "books, periodicals" etc.                                                                                                    |
| For new providers/staff, do they have to set up<br>banking information somewhere like concur<br>use to before they are able to submit reports?                                                                                  | no need - banking is set up at the time of employment                                                                                                    |

| How do you print expense report including<br>attachments to pdf file like we used to be able<br>to do in Concur?                                                                              | If you search "Expense Reports," it should show you a report with a list of all expense reports, and that list is printable and exportable.                                                                                                    |
|----------------------------------------------------------------------------------------------------|----------------------------------------------------------------------------------------------------|
| Can you delete the expense report?                                                                                                    | If the expense report has been submitted, you will need to<br>ask your approver to select "Deny" in their inbox which will<br>delete the report. If they select "Send Back" the report will<br>go back to you to make edits                                                                         |
| How do you delete s expense report?                                                                                                    | If the expense report has been submitted, you will need to<br>ask your approver to select "Deny" in their inbox which will<br>delete the report. If they select "Send Back" the report will<br>go back to you to make edits                                                                         |
| Do you still have to approve PCard charges in US Bank site?                                                                                                    | US Bank has been replaced by Workday. Approvals take place within Workday.                                                                                                    |
| I'm responsible to prepare all my provider<br>expense reports. Where in Workday do I get<br>access to that?                                                                                   | They will need to delegate this task to you within Workday.<br>Here is a guide walking through these steps:<br>https://d1vy0qa05cdjr5.cloudfront.net/8fb651dc-6f50-<br>4f63-8ea3-82468310aae4/Public/Courses/2b09042c-8c31-<br>401c-b376-5678f4fee448/WDES-102-Q2_Delegation_QRG-<br>BD-QAFINAL.pdf |
| Is that changing since faculty cannot delegate to their AA to complete the expense reports?                                                                                                   | Delegation is within the supervisory org within Workday.<br>Any exceptions to this can be requested using a pegasus<br>ticket for delegation exceptions.                                                                                                    |
| So to confirm- we just need to complete our<br>PCard expense reports within 30 days of the<br>transaction, and not necessarily before the 1st<br>of every month like previously with US Bank? | Yes, that is correct.                                                                                                    |